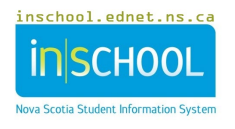

## **CREATING LOG ENTRIES IN POWERTEACHER**

Log entries are used to create a record regarding a student's attendance, performance, or activity. The log entry types for use within Nova Scotia are:

- Attendance Notes: used to add details regarding a student's attendance.
- Behaviour Note: used to document behavioral related matters that would not necessarily be entered into the system as an Unacceptable Behaviour Incident.
- Teacher Contact: entered by teachers if they wish to record parental contact s/he has initiated with parents.

To create a log entry for a student in PowerTeacher:

Determine which class the student is enrolled in, and then click on the <u>student information</u> icon to the right of the class name.

| TECHNOLOGY EDUCATION 9 | () | • |       | .1. |            |     | - |           |
|------------------------|----|---|-------|-----|------------|-----|---|-----------|
| PowerTeacher Pro       |    |   | TEO . |     | <u>8 9</u> | No. |   | <u> 1</u> |

- 2. Click the last name of the student whose record you want to view. The student information will display the default page. (*To learn more about setting the default page, go the Helpful Tips section of the user guide entitled: Accessing Student Information in PowerTeacher*).
- 3. Towards the upper-right side of the page, click on the arrow  $\checkmark$  of the Select screens menu to access the drop-down list, and then choose **Log Entries**.

|                | •     |
|----------------|-------|
| Select screens | ş 🗸 🗸 |

- 4. On the Log Entry screen, click **New**.
- 5. Adjust the **Date** and **Time**, if necessary. The Author section defaults to the user who is currently logged into PowerTeacher.
- 6. From the drop down menu on **Log Type**, select the appropriate type: (1) Attendance Notes, (2) Behaviour Note, or (3) Teacher Contact.
- 7. Enter a **Subject**, title, or brief statement to capture the reason for your log entry.
- 8. Enter your comments in the Log Entry Text box.
- 9. Click Submit.